Инструкция по установке Q.TraceR

Exported on Jul 08, 2019

Пользователь должен иметь возможность выполнять команды от имени суперпользователя (sudo + команда). Открыть терминал можно, нажав сочетание клавиш ctrl + alt + t Все команды далее выполняются в этом терминале.

- Установить пакет <u>containerd.io</u> из комплекта поставки ПО. sudo dpkg -i containerd.io\_1.2.6\_amd64.deb Проверить статус сервиса containerd Systemctl status containerd Ожидаемое состояние: сервис запущен Установить пакеты Porter - клиентскую и серверную часть sudo dpkg -i porter-ce-cli\_19.03.0~1.4.beta4-0~ubuntu-xenial\_amd64.deb sudo dpkg -i porter-ce\_19.03.0~1.4.beta4-0~ubuntu-xenial\_amd64.deb Проверить статус сервиса porter systemctl status porter Ожидаемое состояние: сервис запущен Примечание: Если необходимо удалить установленные пакеты используйте команды: sudo dpkg -r porter-ce sudo dpkg -r porter-ce
- Выполнить команду в терминале: sudo sysctl -w vm.max\_map\_count=262144 Примечание: данную команду необходимо выполнять всегда при перезагрузке машины, на которой разворачивается приложение Q.TraceR, и при выходе пользователя из системы. Либо прописать настройку vm.max\_map\_count=262144 в файле /etc/sysctl.conf
- 3. Скопировать из поставляемого комплекта ПО на машину, где предполагается развернуть приложение Q.TraceR, следующие файлы:
- 4. qscriber-oss-7.0.1-19051701.tar.gz qkeeper-oss-7.0.1-19051701.tar.gz qsaver-2.1.1-19062001.tar.gz qtracer-2.12.12-19062801.tar.gz qkeeper-logs.sh qkeeper-net-create.sh qkeeper-run.sh qscriber-logs.sh qscriber-logs.sh qscriber-run.sh qsver-run.sh qsaver-run.sh
- Перейти в директорию, куда скопированы файлы и выполнить в терминале следующую команду: sudo porter load -i qtracer-2.12.12-19062801.tar.gz Так загружается образ программы Q.TraceR в репозиторий porter.
- 6. Запустить Q.TraceR можно выполнив скрипт командой sudo sh qtracer-run.sh
- 7. Через 5-10 секунд можно зайти в браузере (например, firefox) по адресу http://localhost:9411
- 8. Откроется страница со следующей информацией:

| Service Name                                                    |   | Span Name |                 | Lookback         |               |      |  |  |
|-----------------------------------------------------------------|---|-----------|-----------------|------------------|---------------|------|--|--|
| all                                                             | ~ | Span Name | $\sim$          | 1 hour           |               |      |  |  |
| nnotation Query                                                 |   |           |                 | Duration (µs) >= | Limit         | Sort |  |  |
| For example: http.path=/foo/bar/ and cluster=foo and cache.miss |   |           | Ex: 100ms or 5s | 10               | Longest First |      |  |  |
| Find Traces                                                     |   |           |                 |                  |               |      |  |  |

- Для демонстрации отображения трассировки необходимо развернуть небольшое тестовое приложение. Для этого понадобится программа maven. Ее можно установить, выполнив в терминале команду sudo apt install maven либо установить командой sudo dpkg -i maven\_3.6.0-1~18.04.1\_all.deb
- Затем необходимо перейти в каталог, где находится папка brave-webmvc-example запустить скрипт следующей командой: sh startQtracerExample.sh
- 11. Через некоторое время (30 50 секунд) будет запущено 2 сервера jetty (frontend и backend) с открытыми портами 8081 и 9000 соответственно. Суть этого тестового приложения продемонстрировать трассировку всех вызовов от между frontend и backend. В исходном коде этого приложения внесены элементы трассировки, которые отправляют результаты при каждом запросе из frontend можно исследовать в Q.TraceR. Для этого необходимо:
- 12. Открыть frontend в браузере по адресу <u>http://localhost:8081</u> Отобразится текущее время и дата в формате: Wed Jul 03 14:33:42 MSK 2019 Можно дополнительно несколько раз обновить страницу в браузере (клавиша F5) Фактически из этой frontend части приложения будет послан запрос в backend, который в ответе возвращает текущее время и дату. При этом на каждом этапе происходит трассировка вызовов. Чтобы увидеть подробную информацию о вызовах необходимо:
- Открыть в браузере меню Q.TraceR (по адресу <u>http://localhost:9411)</u> и нажать на синюю кнопку с надписью Find Traces.

Должна появиться следующая информация:

| Service Name                                                |                                  | Span Name | L   |
|-------------------------------------------------------------|----------------------------------|-----------|-----|
| all                                                         | $\sim$                           | all       | × [ |
| Annotation Query                                            |                                  |           | D   |
| For example: http.path=/foo/bar                             | / and cluster=foo and cache.miss |           |     |
| Find Traces 3                                               |                                  |           |     |
| 251.345ms 3 spans                                           |                                  |           |     |
| frontend x2 251 345ms backend x1 48.190r                    | ms                               |           |     |
| 15.359ms 3 spans<br>frontend x2 15.359ms backend x1 2.752ms | 1                                |           |     |
| 6.738ms 1 spans<br>frontend x1 6.738ms                      |                                  |           |     |
| 5.583ms 3 spans<br>frontend x2 5.583ms backend x1 1.659ms   |                                  |           |     |

- 14. Видно, что появилась новая информация внизу (заголовки с указанием миллисекунд (ms) и вызовов (spans) и элементы, подсвеченные зеленым)
- 15. Для исследования вызовов необходимо кликнуть мышью на заголовок с миллисекундами и вызовами (на рисунке выше выделено голубой линией).

Отобразится следующее окно со сводной информацией по вызовам из frontend'а и ответу от backend'a

| Duration: 251.345  | 16 S               | ervices: 2 | Depth: 2         | Total Spans | : 2       |           |
|--------------------|--------------------|------------|------------------|-------------|-----------|-----------|
| Expand All         | tollapse All       |            |                  |             |           |           |
| backend x1 fronten | 1 12               |            |                  |             |           |           |
| Services           |                    | 50.269ms   |                  | 100.538ms   | 150.807ms | 201.076ms |
| E frontend         | -251.345ms : get / |            |                  |             |           |           |
| backend            |                    | . 156      | 940ms : get /api |             |           |           |

16. Для исследования вызовов и получения id трассировки нужно нажать на кнопку с надписью frontend (внизу слева) и нажать кнопку Show IDs. Откроется следующее окно:

| frontend.get /: 251.345ms |                   |                  |                |                       |  |  |
|---------------------------|-------------------|------------------|----------------|-----------------------|--|--|
| Services: frontend        |                   |                  |                |                       |  |  |
| Date Time                 | Relative Time Ann |                  | notation       | Address               |  |  |
| 03.07.2019, 14:33:38      |                   | Server Start     |                | 172.18.0.1 (frontend) |  |  |
| 03.07.2019, 14:33:38      | 251.345ms         | ms Server Finish |                | 172.18.0.1 (frontend) |  |  |
| Кеу                       |                   |                  | Value          |                       |  |  |
| http.method               |                   |                  | GET            |                       |  |  |
| http.path                 |                   |                  | 1              |                       |  |  |
| mvc.controller.class      |                   |                  | Frontend       |                       |  |  |
| mvc.controller.method     |                   |                  | callBackend    |                       |  |  |
| Client Address            |                   |                  | 10.5.206.7:581 | 74                    |  |  |
| Show IDs                  |                   |                  |                |                       |  |  |
| traceld                   | 7396549a09809a1d  |                  |                |                       |  |  |
| spanid                    | 7396549a09809a1d  |                  |                |                       |  |  |
| parentId                  |                   |                  |                |                       |  |  |

Важно отметить, что запросы выстраиваются в иерархическом виде, то есть ответ backend стоит под frontend. И при корректном уровне встраивания трассировки в код приложения можно выявить все узкие места, где происходят задержки вызовов или ответов и отследить последовательность вызовов, даже если приложение развернуто в кластере.